# مادختساب ASA نيوكت فلم نم FTD نيوكت Firepower ليحرت ةادأ

# تايوتحملا

<u>قمدق ملا</u> <u>قمدق ملا</u> <u>قمد ختس مل ا تاب لطت ملا</u> <u>قمد ختس مل ا تان وكملا</u> <u>مدن ساس ا تامول عم</u> <u>مدن ساس ا تامول عم</u> <u>من وكتلا</u> <u>من وقر عمل ا عاط خال</u> <u>قل ص تاذ تامول عم</u>

# ەمدقملا

نع عافدلا" ةزيم ىلإ (ASA) فيكتلل لباقلا نامألا زامج ليحرتل الاثم دنتسملا اذه حضوي يف "(FTD) ةيرانلا ةقاطلا ديدهت

# ةيساسألا تابلطتملا

#### تابلطتملا

:ةيلاتا عيضاوملاب ةفرعم كيدل نوكت نأب Cisco يصوت

- ASA ب ةيساسأ ةفرعم •
- FTD و FirePOWER (FMC) ةرادإ زكرم ةفرعم •

#### ةمدختسملا تانوكملا

ةيلاتلا ةيداملا تانوكملاو جماربلا تارادصإ ىلإ دنتسملا اذه يف ةدراولا تامولعملا دنتست:

- ASA رادصإلا 9.12(2)
- 6.7.0 رادصًإلا FTD
- 6.7.0 رادصإلا، FMC
- 2.5.0 رادصإلا، Firepower ليحرت ةادأ •

ةصاخ ةيلمعم ةئيب يف ةدوجوملا ةزهجألاا نم دنتسملا اذه يف ةدراولا تامولعملا عاشنإ مت. تناك اذإ .(يضارتفا) حوسمم نيوكتب دنتسملا اذه يف ةمدختسُملا ةزهجألا عيمج تأدب رمأ يأل لمتحملا ريثأتلل كمهف نم دكأتف ،ليغشتلا ديق كتكبش.

# ةيساسأ تامولعم

ةحوللاا ةرادإ يف مكحتلا ةدحو رشن بجي .**txt**. وأ cfg. قيسنتب ASA نيوكت فلم ريدصت

# نيوكتلا

.ةروصلا يف حضوم وه امك <u>software.cisco.com</u> نم "Firepower ليحرت ةادأ" ليزنتب مق .1

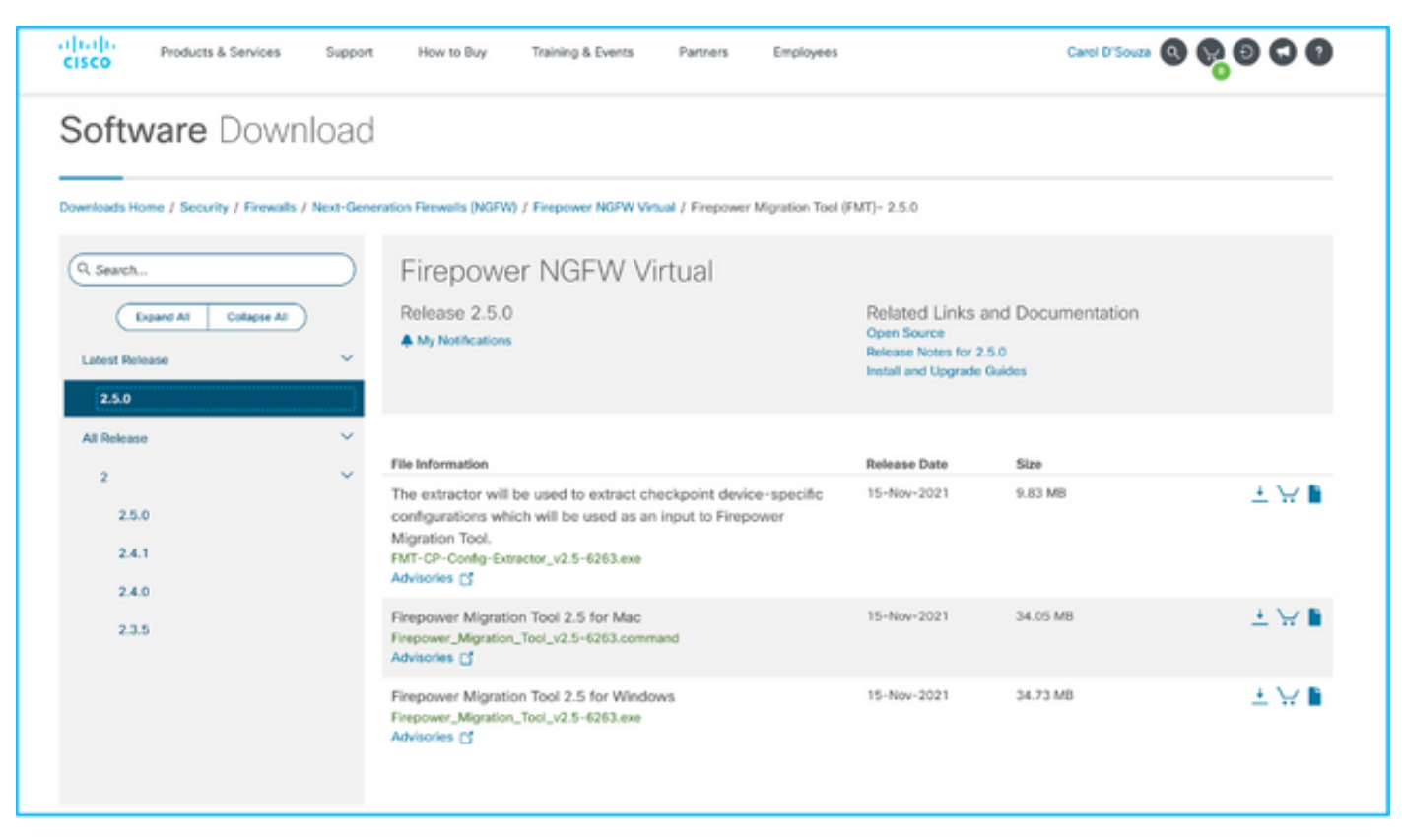

2. ةادأ مسقب ةصاخلا <u>دودحلاو ةيەيجوتلا ئدابمل</u>ا يف اەنم قىقحتلاو تابلطتملا ةعجارم ليحرت Firepower.

متي ال ثيحب نوكسلا تادادعإ نيوكتب مق ،ريبك نيوكت فلم ليحرتل ططخت تنك اذإ .3 ليحرتلا عفد ةيلمع ءانثاً نوكسلا عضو يف ماظنلا عضو.

3.1. ىلع رقنا ."مكحتلا ةحول" يف "ةقاطلا تارايخ" ىلإ لقتنا ،Windows ماظنل ةبسنلاب عضو يف رتويبمكلا عضو رييغت .ةيلاحلا ةقاطلا ةطخل ةرواجملا **قطخلا تادادعإ رييغت** تارييغتلا ظفح قوف رقنا .ا<mark>دبأ مادختسالا مدع</mark> ىلإ **نوكسل**ا.

عض .**(ةقاطلا ريفوت) Energy Saver < ماظنلاا تاليضفت** ىلإ لقتنا، Mac ىلإ ةبسنلاب .3.2 ضرعلا ليغشت فاقيإ دنع ايئاقلت مونلا نم رتويبمكلا عنمل يلاتلا عبرملا يف ةمالع ادبأ" ىلإ قلزنملا دعب **ضرعلا ليغشت فاقيإ** بحساو".

مت يذلا فلملا حتف MAC ومدختسم لواحي امدنع راوح عبرم ريذحتلا اذه رهظي :**قظحالم** أ 4 ةوطخلا عبتاو اذه لهاجت .هليزنت.

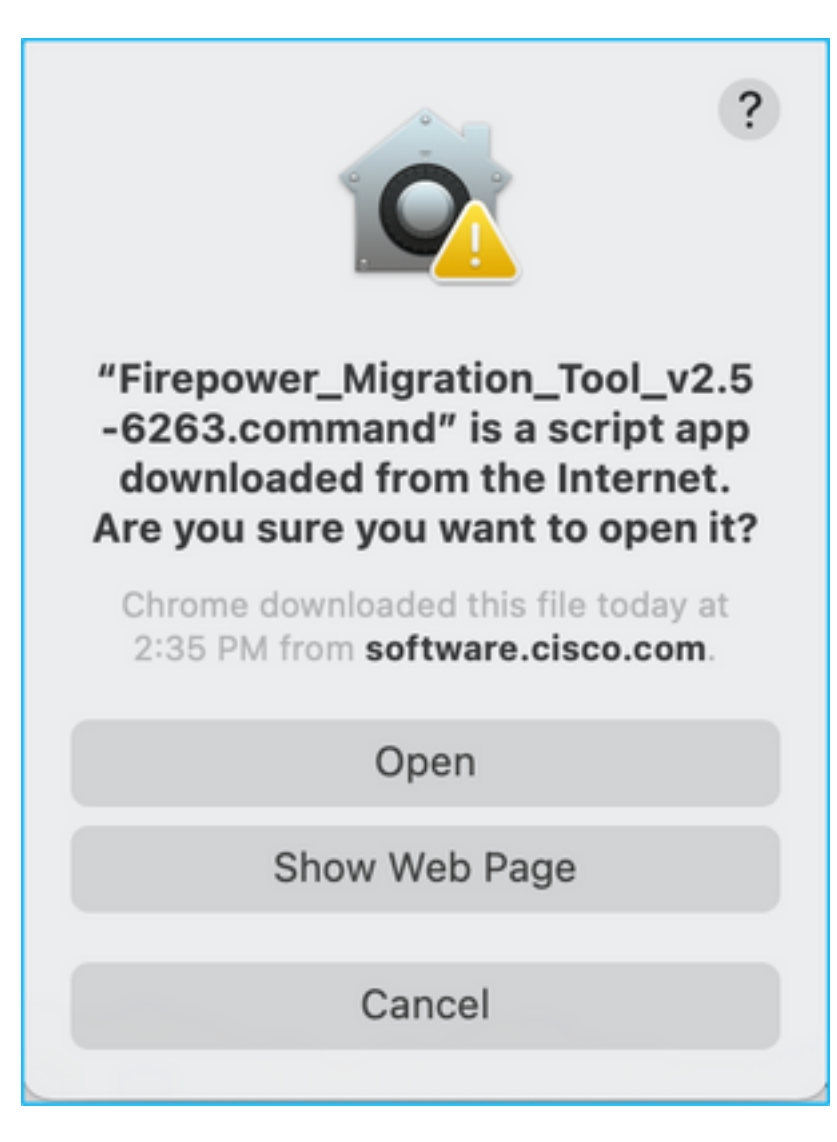

4. A. for MAC - رماوألا هذه ليغشتب مقو ةيفرطلا ةطحملا مدختسأ.

CAROLDSO-M-WGYT:~ caroldso\$ cd Downloads/ CAROLDSO-M-WGYT:Downloads caroldso\$ chmod 750 Firepower\_Migration\_Tool\_v2.5-6263 .command CAROLDSO-M-WGYT:Downloads caroldso\$ ./Firepower\_Migration\_Tool\_v2.5-6263.command [75653] PyInstaller Bootloader 3.x [75653] LOADER: executable is /Users/caroldso/Downloads/Firepower\_Migration\_Tool \_v2.5-6263.command [75653] LOADER: homepath is /Users/caroldso/Downloads [75653] LOADER: homepath is /Users/caroldso/Downloads [75653] LOADER: mEIPASS2 is NULL [75653] LOADER: archivename is /Users/caroldso/Downloads/Firepower\_Migration\_Too 1\_v2.5-6263.command [75653] LOADER: archivename is /Users/caroldso/Downloads/Firepower\_Migration\_Too 1\_v2.5-6263.command [75653] LOADER: Cookie found at offset 0x219AE08 [75653] LOADER: Extracting binaries [75653] LOADER: Extracting binaries

```
127.0.0.1 - - [23/Nov/2021 14:49:47] "GET /inline.318b50c57b4eba3d437b.bundle.js
HTTP/1.1" 200 -
127.0.0.1 - - [23/Nov/2021 14:49:47] "GET /cui-font.880241c0aa87aa899c6a.woff2 H
TTP/1.1" 200 -
2021-11-23 14:49:47,999 [INFO | cco_login] > "EULA check for an user"
127.0.0.1 - - [23/Nov/2021 14:49:48] "GET /assets/cisco.svg HTTP/1.1" 200 -
2021-11-23 14:49:48,013 [DEBUG | common] > "session table records count:1"
127.0.0.1 - - [23/Nov/2021 14:49:48] "GET /api/eula_check HTTP/1.1" 200 -
127.0.0.1 - [23/Nov/2021 14:49:48] "GET /assets/icons/login.png HTTP/1.1" 200 -
127.0.0.1 - [23/Nov/2021 14:49:48] "GET /assets/images/1.png HTTP/1.1" 200 -
127.0.0.1 - [23/Nov/2021 14:49:48] "GET /assets/images/3.png HTTP/1.1" 200 -
127.0.0.1 - [23/Nov/2021 14:49:48] "GET /assets/images/3.png HTTP/1.1" 200 -
127.0.0.1 - [23/Nov/2021 14:49:48] "GET /assets/images/3.png HTTP/1.1" 200 -
127.0.0.1 - [23/Nov/2021 14:49:48] "GET /assets/images/3.png HTTP/1.1" 200 -
127.0.0.1 - [23/Nov/2021 14:49:48] "GET /assets/images/3.png HTTP/1.1" 200 -
127.0.0.1 - [23/Nov/2021 14:49:48] "GET /assets/images/3.png HTTP/1.1" 200 -
127.0.0.1 - [23/Nov/2021 14:49:48] "GET /assets/images/3.png HTTP/1.1" 200 -
127.0.0.1 - [23/Nov/2021 14:49:48] "GET /assets/images/3.png HTTP/1.1" 200 -
127.0.0.1 - [23/Nov/2021 14:49:48] "GET /assets/images/3.png HTTP/1.1" 200 -
127.0.0.1 - [23/Nov/2021 14:49:48] "GET /assets/images/3.png HTTP/1.1" 200 -
127.0.0.1 - [23/Nov/2021 14:49:48] "GET /assets/images/3.png HTTP/1.1" 200 -
127.0.0.1 - [23/Nov/2021 14:49:48] "GET /assets/images/2.png HTTP/1.1" 200 -
127.0.0.1 - [23/Nov/2021 14:49:48] "GET /assets/images/2.png HTTP/1.1" 200 -
127.0.0.1 - [23/Nov/2021 14:49:48] "GET /assets/images/2.png HTTP/1.1" 200 -
127.0.0.1 - [23/Nov/2021 14:49:48] "GET /assets/images/2.png HTTP/1.1" 200 -
127.0.0.1 - [23/Nov/2021 14:49:48] "GET /assets/images/2.png HTTP/1.1" 200 -
127.0.0.1 - [23/Nov/2021 14:49:48] "GET /assets/images/2.png HTTP/1.1" 200 -
127.0.0.1 - [23/Nov/2021 14:49:48] "GET /assets/images/2.png HTTP/1.1" 200 -
127.0.0.1
```

4. B. for Windows - ضرعتسم يف اهقالطإل "Firepower ليحرت ةادأ" قوف اجودزم ارقن رقنا - Google Chrome.

.ةروصلا يف حضوم وه امك صيخرتلا لوبق .5

| $\leftarrow \rightarrow$ C $\triangle$ () localhost:8888/#/eula                                                                                                    |
|----------------------------------------------------------------------------------------------------|
| Firepower Migration Tool                                                                                                    |
| END USER LICENSE AGREEMENT                                                                                                    |
| This is an agreement between You and Cisco Systems, Inc. or its affiliates ("Cisco") and governs your Use of Cisco Software.<br>"You" and "Your" means the individual or legal entity licensing the Software under this EULA. "Use" or "Using" means to<br>download, install, activate, access or otherwise use the Software. "Software" means the Cisco computer programs and any<br>Upgrades made available to You by an Approved Source and licensed to You by Cisco. "Documentation" is the Cisco user or<br>technical manuals, training materials, specifications or other documentation applicable to the Software and made available to<br>You by an Approved Source. "Approved Source" means (i) Cisco or (ii) the Cisco authorized reseller, distributor or systems<br>integrator from whom you acquired the Software. "Entitlement" means the license detail; including license metric, duration, and<br>quantity provided in a product ID (PID) published on Cisco's price list, claim certificate or right to use notification. "Upgrades"<br>means all updates, upgrades, bug fixes, error corrections, enhancements and other modifications to the Software and backup<br>copies thereof. This agreement, any supplemental license terms and any specic product terms at<br>www.cisco.com/go/softwareterms (collectively, the "EULA") govern Your Use of the Software. |
| 1. Acceptance of Terms. By Using the Software, You agree to be bound by the terms of the EULA. If you are entering into this EULA on behalf of an entity, you represent that you have authority to bind that entity. If you do not have such authority or you do not agree to the terms of the EULA, neither you nor the entity may Use the Software and it may be returned to the Approved Source for a refund within thirty (30) days of the date you acquired the Software or Cisco product. Your right to return and refund applies only if you are the original end user licensee of the Software.                                                                                                    |
| 2. License. Subject to payment of the applicable fees and compliance with this EULA, Cisco grants You a limited, non-exclusive and non-transferable license to Use object code versions of the Software and the Documentation solely for Your internal operations and in accordance with the Entitlement and the Documentation. Cisco licenses You the right to Use only the Software You acquire from an Approved Source. Unless contract to applicable law. You are not licensed to Use the Software on                                                                                                    |
| Proceed                                                                                                    |

ليحرت ةادأ ىلإ لوخدلا ليجست قحفص يف .6 لوخدلا ليجست قحفص يف .6 دامتعا تانايب مادختساب Cisco.com ىلع كباسح ىلإ لوخدلا ليجستل CCO مادختساب يداحألا لوخدلا ليجست ةحفص ىلع ەؤاشنإ كيلعف ،Cisco.com عقوم ىلع باسح كيدل نكي مل اذإ :**قظحالم** دامتعالا تانايب مادختساب لوخدلا لچس .Cisco.com عقوم ىلع لوخدلا ليچست دامتعالا تانايب مادختساب لوخدلا لي يست username—admin password-admin123.

| Redirecting                                                                          |
|--------------------------------------------------------------------------------------|
| You will be redirected to the Cisco login Please<br>login with your CCO credentials. |
| Do it later Continue                                                                 |

7. نوكتس ،ويرانيسلا اذه يف .ردصملا نيوكت ددح Cisco ASA (8.4+).

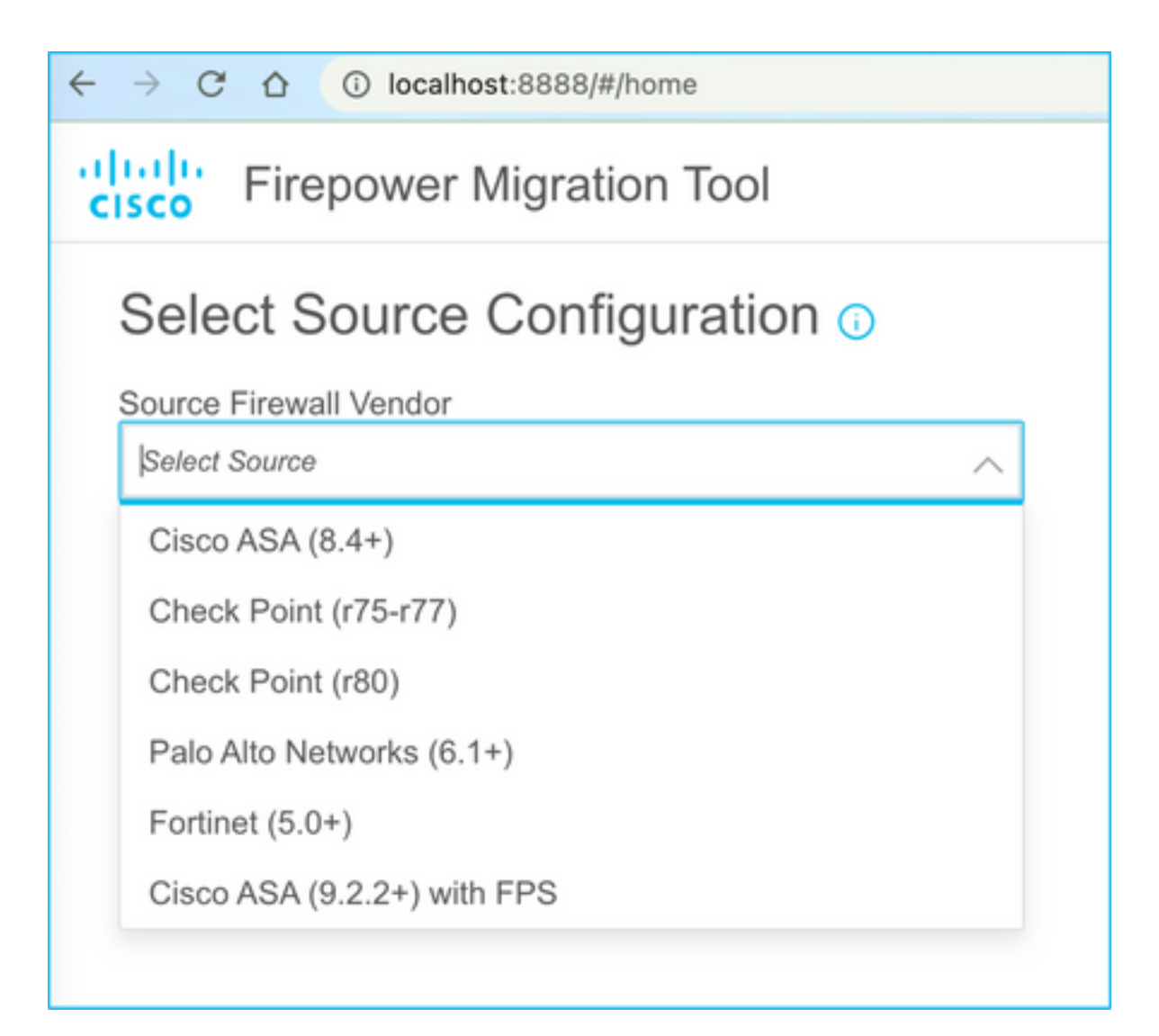

نيوكتلا دادرتسإ كنكمي ،الإو .ASA عم لاصتا كيدل نكي مل اذإ يوديلا ليمحتلا ددح .8 يف .لوخدلا ليجستو ةرادإلاب ةصاخلا IP ليصافت لخدأو ASA نم هليغشت يراجلا يودي ليمحت ءارجإ مت ،هب انمق يذلا ويرانيسلا

| ← → C △ ③ localhost.8888/Whome                                                                                                    |                                                                                                    | x) 🔕 |
|----------------------------------------------------------------------------------------------------|----------------------------------------------------------------------------------------------------|------|
| cisco Firepower Migration Tool                                                                                                    |                                                                                                    |      |
| Extract Cisco ASA (8.4+) Information o                                                                                                    |                                                                                                    |      |
| Extraction Methods                                                                                                    |                                                                                                    |      |
| Manual Upload                                                                                                    | Connect to ASA                                                                                                    |      |
| <ul> <li>File format is '.ctg' or '.tx'.</li> <li>For Multi-context upload a show tech.<br/>For Single-context upload show running.</li> </ul> | Enter the management IP address and connect using admin credentials.     IP format should be: <ip:port>.</ip:port> |      |
| Do not upload hand coded configurations.                                                                                                    | ASA IP Address/Hostname                                                                                            |      |
| Орюна                                                                                                    |                                                                                                    |      |

قيسنتلا رييغت نم دكأتلا ءاجرلا .موعدم ريغ فلملا ناك اذا أطخلا اذه رهظي :**ةظحالم** .يداع صن ىلإ أطخ رهظي) .يداع صن يل

| $\bigotimes$ | <b>Blocked</b><br>Please upload .txt or .cfg files<br>only | × |
|--------------|------------------------------------------------------------|---|
|--------------|------------------------------------------------------------|---|

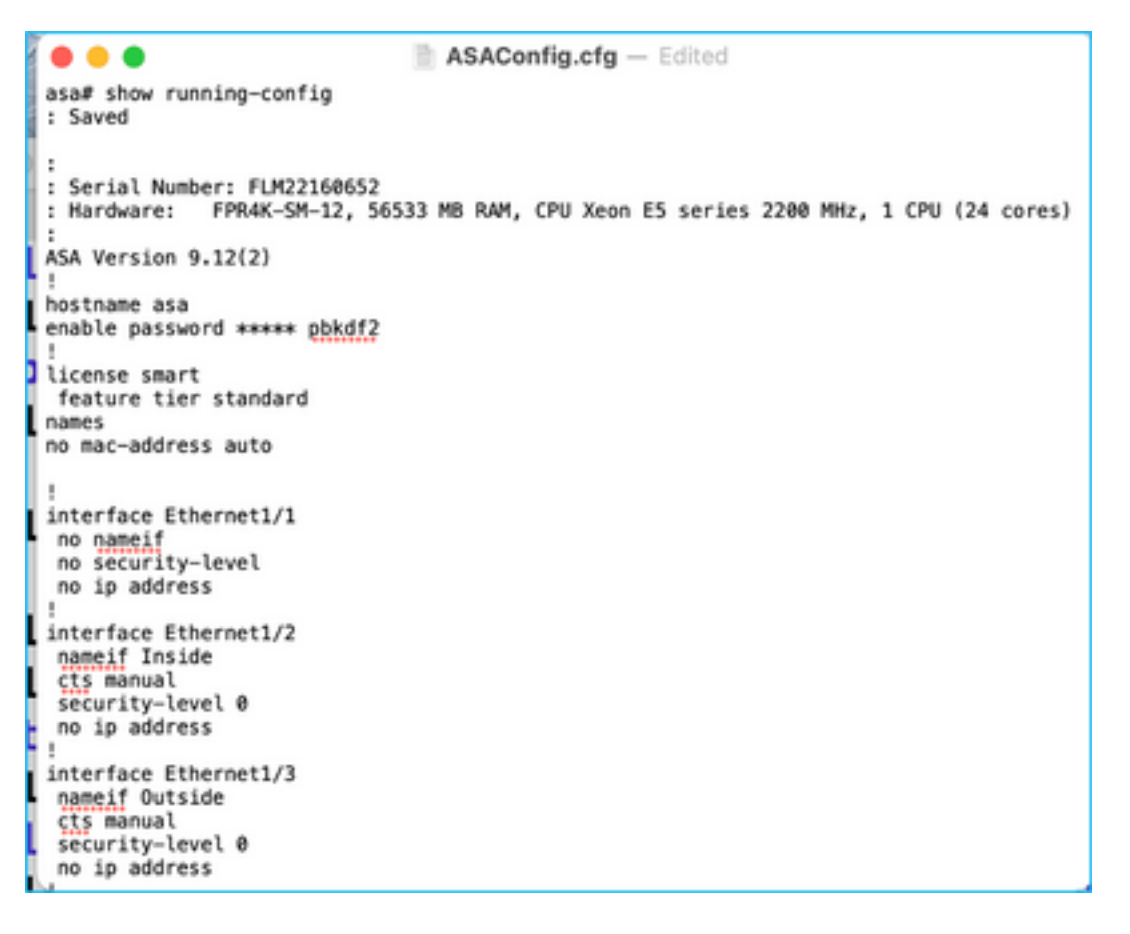

ةروصلا يف حضوم وه امك صخلم ريفوتل رصانعلا ليلحت متي ،فلملا ليمحت دعب .9:

| Firepower Migration Tool                                        |                               |                             | 00                       |  |
|-----------------------------------------------------------------|-------------------------------|-----------------------------|--------------------------|--|
| Extract Cisco ASA (8.4+) Information                            | 0                             |                             | Source: Cisco ASA (8.4+) |  |
| Extraction Methods                                              |                               |                             |                          |  |
| Manual Uplead: ASAConfig clg.bit                                |                               |                             |                          |  |
| Context Selection                                               |                               |                             | >                        |  |
| Selected Context: Single Context Mode                           |                               |                             |                          |  |
| Parsed Summary                                                  |                               |                             | ~                        |  |
| Collect Hitcounts: No. Hitcount information is only available   | when connected to a live ASA. |                             |                          |  |
| 20                                                              | 8                             | 8                           | 14                       |  |
| Access Control List Lines                                       | Network                       | Oljada                      | Port Objects             |  |
| 8                                                               | 9                             | 4                           | 1                        |  |
| Lopical Interfaces                                              | Danic Routes                  | Network Address Translation | Gite-to-Gite VPN Turnets |  |
|                                                                 |                               |                             |                          |  |
| Pre-migration report will be available after selecting the larg | ets.                          |                             |                          |  |

دكأت .اهيلإ ASA نيوكت ليحرت متيس يتلا لوخدلا ليجستو FMC IP دامتعا تانايب لخدأ .10 لمعلا ةطحم نم (FMC) ةيساسألا ةحوللا ةرادإ يف مكحتلا ةدحول IP ىلإ لوصولا ةيناكمإ نم كيدل.

| cisco | Firepower Migration Tool                     | (                        | 000 |
|-------|----------------------------------------------|--------------------------|-----|
|       | Select Target ()                             | Source: Clsco ASA (8.4+) |     |
|       | Connect to FMC                               | ×                        |     |
|       | PMC IP Address/Hostname 10.106.52.10 Consect |                          |     |
|       | Choose FTD                                   | >                        |     |
|       | Select Features                              | >                        |     |
|       | Rule Conversion/ Process Config              | >                        |     |
|       |                                              |                          |     |

|                     | × |
|---------------------|---|
| FMC LOGIN           |   |
| IP Address/Hostname |   |
| 10.106.52.10        |   |
| Username            |   |
|                     |   |
| Password            |   |
|                     |   |
|                     |   |
|                     |   |
|                     |   |

FTD تافلم ضرع متيس ،(FMC) ةيساسألاا ةحوللاا ةرادإ يف مكحتلا ةدحو لاصتا درجمب .11 اەتحت يتلا قرادملا.

| diado<br>cisco | Firepower Migration Tool                                                  |                   |                          |
|----------------|---------------------------------------------------------------------------|-------------------|--------------------------|
|                | Select Target 📀                                                           | Gathering datalls | Source: Cisco ASA (8.4+) |
|                | Connect to FMC                                                            |                   | ~                        |
|                | FMC IP Address/Hoshame 19.106.52:10 Connect Successfully connected to FMC |                   |                          |
|                | Choose FTD                                                                |                   | >                        |
|                | Select Features                                                           |                   | >                        |
|                | Rule Conversion/ Process Config                                           |                   | >                        |
|                |                                                                           |                   |                          |

.هيلإ ASA نيوكت ليحرت ءارجإ ديرت يذلا FTD رتخأ .12

| ( | Select FTD Device                                                                                                    | Proceed without FTD                                                                                               |
|---|----------------------------------------------------------------------------------------------------|----------------------------------------------------------------------------------------------------|
|   | FTD (10.106.52.20) - VMWare (Native)                                                                                                   |                                                                                                    |
|   | Prease ensure that the firewall mode configured on the target FTD device is the same as in the uploaded ASA configuration file<br>FMC. | The existing configuration of the FTD device on the FMC is enaced when you push the migrated configuration to the |
|   | Proceed                                                                                                    |                                                                                                    |

نيوكتو تاراسملاو تاهجاولا لمع نيعتيسف الإو ،FTD زاهج ديدحتب ىصوي :**قظحالم** ايودي عقوم ىلإ عقوم نم (VPN) ةيرهاظلا ةصاخلا ةكبشلا.

| cisco Firepower Migration Tool                                   | 000                      |
|------------------------------------------------------------------|--------------------------|
| Select Target 💿                                                  | Source: Cinco ASA (8.4+) |
| Connect to FMC                                                   | >                        |
| FMC IP Address/Hostname: 10.106.52:10                            |                          |
| Choose FTD                                                       | ~                        |
| Select FTD Device     Proceed without FTD     Select FTD Device  |                          |
| Interface, Routes and Site-to-Site VPN Tunnels won't be migrated |                          |
| Proceed                                                          |                          |
| Select Features                                                  | >                        |
| Rule Conversion/ Process Config                                  | >                        |
|                                                                  |                          |

.ةروصلا يف حضوم وه امك ليحرتلل ةبولطملا تازيملا ددح .13

| vlect Features            |                                      |                                 |
|---------------------------|--------------------------------------|---------------------------------|
| Device Configuration      | Shared Configuration                 | Optimization                    |
| 2 Interfaces              | Access Control                       | Migrate Only Referenced Objects |
| Ploutes                   | Populate dostination security zones  | Cibject Group Search            |
| Site-to-Site VPN Tunnels  | Migrate tunnelled rules as Prefilter |                                 |
| Policy Based (Crypto Map) | V NAT                                | Inline Grouping                 |
| Route Based (VTI)         | Whetwork Objects                     | CSMASOM                         |
|                           | Port Objects                         |                                 |
|                           | Time based Objects                   |                                 |
| Proceed                   |                                      |                                 |

ةقلعتملا رصانعلا علمب موقتس يتلا ليحرتلا لبق ام ةيلمع عدبل **ليوحتلا عدب** ددح .14 نيوكتب FTD.

| Rule Conversion/ Process Config                                    |                                              |                             | ~                        |
|--------------------------------------------------------------------|----------------------------------------------|-----------------------------|--------------------------|
| Start Conversion                                                   |                                              |                             |                          |
| 0 parsing errors found. Refer to the pre-migration report for more | Ovtails.                                     |                             |                          |
| Please download the Pre-Migration report for a detailed summary    | of the parsed configuration. Download Report |                             |                          |
|                                                                    |                                              |                             |                          |
| 13                                                                 |                                              | 98                          | 30                       |
| Access Control List Lines                                          | Natwo                                        | ork Objects                 | Port. Objects            |
|                                                                    |                                              |                             |                          |
|                                                                    |                                              |                             |                          |
| 2                                                                  | 9                                            | 4                           | 1                        |
| Logical Interfaces                                                 | Static Routes                                | Nebrork Address Translation | Site-to-Site VPN Tunnels |
|                                                                    |                                              |                             |                          |

ليحرتلاا لبق ام ريرقت ضرعل اقبسم هيلع عالطالا مت **يذلا ريرقتلا ليزنت** قوف رقنا .15 ةروصلا يف حضوم وه امك.

| ← | <i>&gt;</i> | C | Ô. | ③ File | /Users/caroldso/Downloads/pre_ | migration_ | report_asa | _2021-11-23_09-41-15.html |  |
|---|-------------|---|----|--------|--------------------------------|------------|------------|---------------------------|--|
|---|-------------|---|----|--------|--------------------------------|------------|------------|---------------------------|--|

## CISCO Pre-Migration Report

Note: Review all contents of this pre-migration report carefully. Unsupported rules will not be migrated completely, which can potentially alter your original configuration, restrict some traffic, or permit unwanted traffic. We reby Firepower Threat Defense after the configuration is successfully migrated.

#### 1. Overall Summary:

A summary of the supported ASA configuration elements that can be successfully migrated to Firepower Threat Defense.

| Collection Method          | Manual                                                                   |
|----------------------------|--------------------------------------------------------------------------|
| ASA Configuration Name     | ASAConfig.cfg.txt                                                        |
| ASA Version                | 9.12(2)                                                                  |
| ASA Hostname               | asa                                                                      |
| ASA Device Model           | FPR4K-SM-12, 56533 MB RAM, CPU Xeon E5 series 2200 MHz, 1 CPU (24 cores) |
| Hit Count Feature          | No                                                                       |
| IP SLA Monitor             | 0                                                                        |
| Total Extended ACEs        | 13                                                                       |
| ACEs Migratable            | 13                                                                       |
| Site to Site VPN Tunnels   | 1                                                                        |
| Logical Interfaces         | 2                                                                        |
| Network Objects and Groups | 98                                                                       |
| Service Objects and Groups | 30                                                                       |
| Static Routes              | 9                                                                        |
| NAT Rules                  | 4                                                                        |

.ةروصلا يف حضوم وه امك بولطم وه امك FTD تاهجاول ASA تاهجاو نييعتب مق .16

|                    |                      | Refresh |
|--------------------|----------------------|---------|
| ASA Interface Name | FTD Interface Name   |         |
|                    | Select Interface     |         |
| Ethernet1/2        | GigabitEthernet0/0   |         |
|                    | GigabitEthernet0/1   |         |
| Ethernet1/3        | ✓ GigabitEthernet0/2 | *       |

. FTD تاهجاول ةهجاولا تاعومجمو نامألا قطانم صيصخت .

| uluiju<br>cisco | Firepower Migration Tool    |                   |                          |                         |              | 0                                           | 00 |
|-----------------|-----------------------------|-------------------|--------------------------|-------------------------|--------------|---------------------------------------------|----|
|                 | Map Security Zones and Inte | erface Groups 📀   |                          | (Adl 52 & 10) (A        | uto-Create ) | Source: Clsop ASA (8.4+)<br>Target FTD: FTD |    |
|                 | ASA Logical Interface Name  | FTD Interface     | FMC Security Zones       | FMC Interface Groups    |              |                                             |    |
|                 | Inside                      | GipsbitCherrer6/1 | Select Decurity Zone     | Select Interfece Onwpe  | ~            |                                             |    |
|                 | Cubide                      | Gipakil@herred02  | Select Security Zone 🗸 🗸 | Swiect Interface Groups | v            |                                             |    |
|                 |                             |                   |                          |                         |              |                                             |    |

ابسح اهديدحت كنكميف ،لعفلاب اهؤاشنإ مت ةمجاو تاعومجمو نامأ قطانم اهب FMC تناك اذإ .أ تجاحلا

| Find Security Zones    |    |
|------------------------|----|
| ✓ Select Security Zone | -  |
| outside                |    |
| inside                 | j. |
|                        |    |

وه امك SZ **& IG ةفاضإ** قوف رقنا ،ةهجاو ةعومجمو نامأ قطانم ءاشنإل ةجاح كانه تناك اذإ .ب ةروصلا يف حضوم.

|                               | Add SZ & IG                     |                                             |
|-------------------------------|---------------------------------|---------------------------------------------|
| Security Zones (SZ) Interface | e Groups (IG)                   |                                             |
| Add                           | Max 48 characters for Interface | Group name. Allowed special characters are+ |
| Interface Groups              | Туре                            | Actions                                     |
| Inside                        | ROUTED                          | 🗙 🕗                                         |
|                               |                                 |                                             |
|                               |                                 |                                             |
|                               | 0-0of0  4 4 1 🕨                 |                                             |
|                               | Close                           |                                             |
|                               |                                 |                                             |
|                               |                                 |                                             |

نامأ قطانم ءاشنإب موقيس يذلا **يئاقلت ءاشنا** رايخلا ىل القتنالا كنكمي ،الإو .C يلاوتلا ىلع ASA logical interface\_igو interface\_sz **يقطنملا** ASA مساب ةەجاو تاعومجمو.

| Auto-Create                                                                                                    |
|----------------------------------------------------------------------------------------------------|
| Auto-create maps ASA interfaces to existing FTD security zones and interface groups in FMC that<br>have the same name. If no match is found, the Migration Tool creates a new FTD security zone and<br>interface group with the same name in FMC. |
| Select the objects that you want to map to ASA interfaces                                                                                                    |
| Security Zones Interface Groups                                                                                                    |
| Cancel Auto-Create                                                                                                    |

| di talta<br>CISCO                          | Firepower Migration Tool   |                    |                    |   |                      |   |  |  |  |  |
|--------------------------------------------|----------------------------|--------------------|--------------------|---|----------------------|---|--|--|--|--|
| Map Security Zones and Interface Groups () |                            |                    |                    |   |                      |   |  |  |  |  |
|                                            |                            | Add SZ & IG Aut    | o-Create           |   |                      |   |  |  |  |  |
|                                            | ASA Logical Interface Name | FTD Interface      | FMC Security Zones |   | FMC Interface Groups |   |  |  |  |  |
|                                            |                            |                    |                    |   |                      |   |  |  |  |  |
|                                            | Inside                     | GigabitEthernet0/1 | inside             | ~ | Inside_ig (A)        | ~ |  |  |  |  |
|                                            | Outside                    | GigabitEthemet0/2  | outside            | ~ | Outside_ig (A)       | ~ |  |  |  |  |
|                                            |                            |                    |                    |   |                      |   |  |  |  |  |

اهؤاشنإ مت يتلاا "(FTD) ةعرسلا قئاف لاسرإلا جمانرب" رصانع نم رصنع لك ةعجارم .18 ةروصلا يف حضوم وه امك رمحألا نوللاب تاهيبنتلا رهظت .اهنم ققحتلاو.

| 5e | lect all 13 entrie | n Select 0/13         | Actions with | See.    |      |      |             |    |              | C, Search |           | <u>+</u> |
|----|--------------------|-----------------------|--------------|---------|------|------|-------------|----|--------------|-----------|-----------|----------|
| _  | _                  |                       | -            | BOURCE  |      | _    | DESTINATION |    |              |           |           |          |
|    | 1.                 | Name I                | 2010         | Notecon | -    | 2010 | Nation 1    | 0. | States       | Action    | ACE Court |          |
| 0  | ,                  | Outside access in #1  | eutride .    | 11      | ANY  | ANY  |             |    | 1 0 D B      | Nor       | 1         |          |
| 0  | 2                  | Outside_access_in_#2  | outside      | any     | 1817 | 1807 | -           | -  | JOLE         | Alex      | 1         |          |
| 0  | 3                  | Outside_access_in_#3  | eutride      | any     | ANY  | A827 | -           | -  | - JAGE       | Nor       | 2         |          |
| 0  | 4                  | Outside_access_in_#4  | outside      | any     | ANY  | 4807 |             | _  | JAGE         | Alter     | 4         |          |
|    | 5                  | Outside_access_in_#5  | eutside      | any     | ANY  | ANY  |             | _  | - VOGE       | Alex      | 3         |          |
| D  | 6                  | Outside_access_in_#6  | outside      | any     | ANY  | 4807 |             |    | E            | Alex      | 2         |          |
|    | 7                  | Outside_access_in_#7  | outside      | any     | ANY  | A807 |             | -  |              | Alex      | 3         |          |
|    | 8                  | Outside_access_in_#8  | eutride      | #19     | ANY  | ANY  |             |    | V 9 0 8      | Alex      | 1         |          |
|    | 9                  | Outside_access_in_#9  | outside      | any     | ANY  | ANY  |             |    | V 6 6 8.     | Alter     | 4         |          |
|    | 10                 | Ovhide_access_in_#10  | 0.45.00      | 879     | ANY  | ANY  |             |    | 🗩 🗸 🗞 🗞 🔣    | Aller     | 7         |          |
|    | 11                 | Outside_access_in_#11 | outside      | any     | ANY  | ANY  |             |    | 🗩 🗸 9, 9, 8, | Alter     | 2         |          |
| 0  | 12                 | Outside_access_in_F12 | eutside      | any     | ANY  | 4804 |             |    | V 6 6 8      | Altere    | 1         |          |
| 0  | 12                 | Outside_access_in_FT2 | t-daide      | any     | ANY  | 4809 |             |    | • • • • •    | Nor       | 1         |          |

ةدعاق يأ ريرحت ديرت تنك اذإ ةروصلا يف حضوم وه امك ليحرتلا تاءارجإ ديدحت نكمي .19. ةوطخلا هذه يف IPS جهنو تافلملا ةفاضإب ةصاخلا FTD تازيمب مايقلا نكمي.

| ACP                 | Pre-filter         |                      |     |                |      |        |
|---------------------|--------------------|----------------------|-----|----------------|------|--------|
| Sele                | ect all 13 entries | Selected: 13 / 13    | A   | ctions 👻 S     | Save |        |
|                     |                    |                      | мю  | GRATION ACTION | IS   | SOURCE |
|                     | #                  | Name                 | Do  | not migrate    |      | twork  |
|                     |                    | Q                    | RU  | LE ACTIONS     |      |        |
| <ul><li>✓</li></ul> | 1                  | Outside_access_in_#1 | Fil | e Policy       |      |        |
| <b>v</b>            | 2                  | Outside_access_in_#2 |     |                |      |        |
| 7                   | 3                  | Outside_access_in_#3 | IP  | S Policy       |      |        |
| <b>v</b>            | 4                  | Outside_access_in_#4 | Lo  | g              |      |        |
| <b>v</b>            | 5                  | Outside_access_in_#5 | Ru  | le Action      |      |        |
| <b>V</b>            | 6                  | Outside_access_in_#6 |     | outside        | any  |        |
|                     |                    |                      |     |                |      |        |

وه امك اهتئبعت متيسف ،FMC يف لعفلاب ةدوجوم تافلملا جهن تناك اذإ :**قظحالم** تاسايسلا عم IPS تاسايس ىلع ءيشلا سفن قبطنيو .ةروصلا يف حضوم .ةيضارتفالا

|                      | File Policy   | × |
|----------------------|---------------|---|
| Select File Policy ' | The Folloy    |   |
|                      |               | ^ |
| eicar                |               |   |
| None                 |               |   |
|                      | Cancel Select |   |
|                      |               |   |
|                      |               |   |

ىلع دوجوملا Syslog مداخ نيوكت ديدحت نكمي .ةبولطملا دعاوقلل لجسلا نيوكت ءارجإ نكمي FMC مداخ نيوكت ديدحت نكمي.

|     |                                                                  | $\times$ |
|-----|------------------------------------------------------------------|----------|
|     | Log                                                              |          |
|     | og at the beginning of connection<br>og at the end of connection |          |
| Sen | d connection events to:                                          |          |
|     | Syslog                                                           |          |
|     | ~                                                                |          |
|     | Cancel                                                           |          |
|     | Cancer                                                           |          |
|     |                                                                  |          |

ةدعاق لكل كلذل اقفو ةددحملا ةدعاقلا تاءارجإ زييمت متيس.

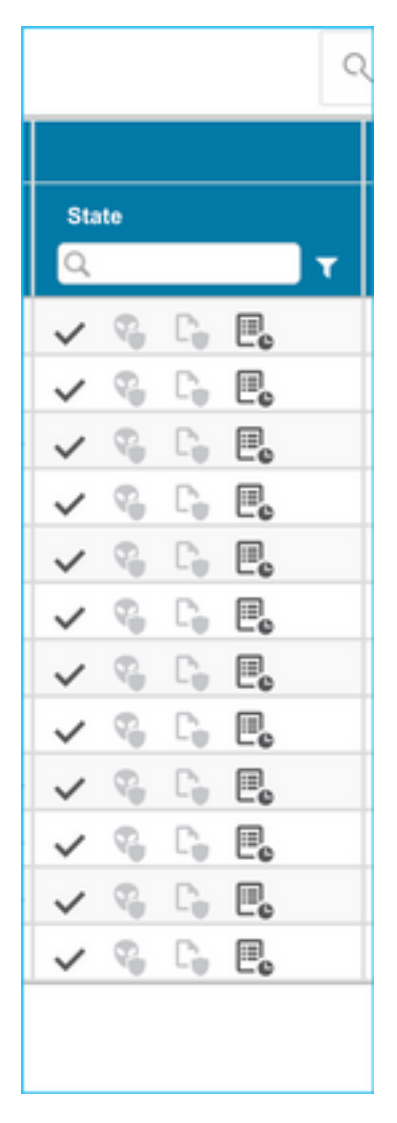

تاراسملاو تاهجاولاو ذفنملا تانئاكو ةكبشلا نئاكو NAT نم لك ةعجارم نكمي ،لثملابو 20. عقوم نم (VPN) ةيرهاظلا ةصاخلا ةكبشلا قافنأو (VPN) ةيرهاظلا ةصاخلا ةكبشلا تانئاكو قوم نل القافو يرخأ رصانعو عقوم يلإ.

كرتشملا حاتفملا ثيدحتل ةروصلا يف حضوم وه امك هيبنتلا مالعإ متيس :**ةظحالم** ح**اتفم ثيدحت < تاءارجإ** ددح .ASA نيوكت فلم يف هخسن متي ال هنأل ارظن اقبسم ةميقلا لاخدال **اقبسم كرتشم**.

| cisco Firepower Migration Tool                                                                                                    |                                              |                                             | 00       |
|----------------------------------------------------------------------------------------------------|----------------------------------------------|---------------------------------------------|----------|
| Optimize, Review and Validate Configuration                                                                                                    |                                              | Source: Cisco ASA (8.4+)<br>Target FTD: FTD |          |
| Access Context NAT Network Objects Port Objects Interfaces Routes VPN Objects Stevio Stevio S |                                              |                                             |          |
| Select all 1 entries Selected: 1/1 Actors -                                                                                                    |                                              | O, Search                                   | <u>+</u> |
| MIGRATION ACTIONS      MIGRATION ACTIONS      MIGRATION ACTIONS      MIGRATION ACTIONS      MIGRATION      MIGRATION       MIGRATION      MIGRATION          | Authentication Type PSEC P Preshor PNO Carts | Protected Naturolis                         |          |
| Q.         Update Pre-shared Key         Q.         Q.         Q.         Q.           Ø         1         Oubline         Presymmet         Upstrik:         Intel:         mail.intel:         A5556AE5192                                                                                                    | AE3.30E5                                     | Q. Q.<br>ary-lpol ary-lpol                  |          |
|                                                                                                    |                                              |                                             |          |
|                                                                                                    |                                              |                                             |          |
|                                                                                                    |                                              |                                             |          |
|                                                                                                    |                                              |                                             |          |
|                                                                                                    |                                              |                                             |          |
|                                                                                                    |                                              |                                             |          |
|                                                                                                    |                                              |                                             |          |
|                                                                                                    |                                              |                                             |          |
|                                                                                                    |                                              |                                             |          |
|                                                                                                    |                                              |                                             |          |
| 50 v por pope libitofi (+ 4 Pape 1 ofi + +)                                                                                                    |                                              |                                             |          |
| Update the Pre-Shared Key/PKI Certificate column highlighted in Yollow for each VPN-tunnel rows under Site-to-Site VPN Tunnels tab to validate and proc<br>For additional hetp, click here,                                                                                                    | sed with migration.                          |                                             |          |
|                                                                                                    |                                              |                                             |          |
|                                                                                                    |                                              |                                             |          |
|                                                                                                    |                                              |                                             |          |
| Update Pre-Shared Key                                                                                                    | $\times$                                     |                                             |          |
| opdato i lo ollarod itoj                                                                                                    |                                              |                                             |          |
|                                                                                                    |                                              |                                             |          |
| Pre-Shared Key IKEv2                                                                                                    |                                              |                                             |          |
|                                                                                                    |                                              |                                             |          |
|                                                                                                    |                                              |                                             |          |
|                                                                                                    |                                              |                                             |          |
|                                                                                                    |                                              |                                             |          |
| Cancel                                                                                                    |                                              |                                             |          |
|                                                                                                    |                                              |                                             |          |
|                                                                                                    |                                              |                                             |          |
|                                                                                                    |                                              |                                             |          |

يف حضوم وه امك ةشاشلا نيمي لفسأ يف **ةحصلا نم قوّحتلا** ةنوقيأ ىلع رقنا ،اريخأ .21 ةروصلا.

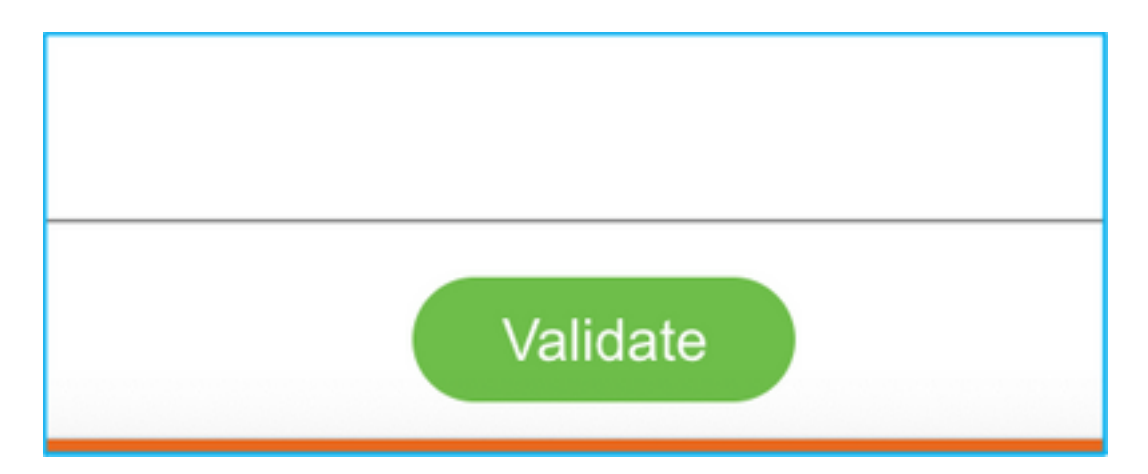

ةروصلا يف حضوم وه امك **نيوكتلا عفد** قوف رقنا ،قرقحتلا حاجن درجمب .22.

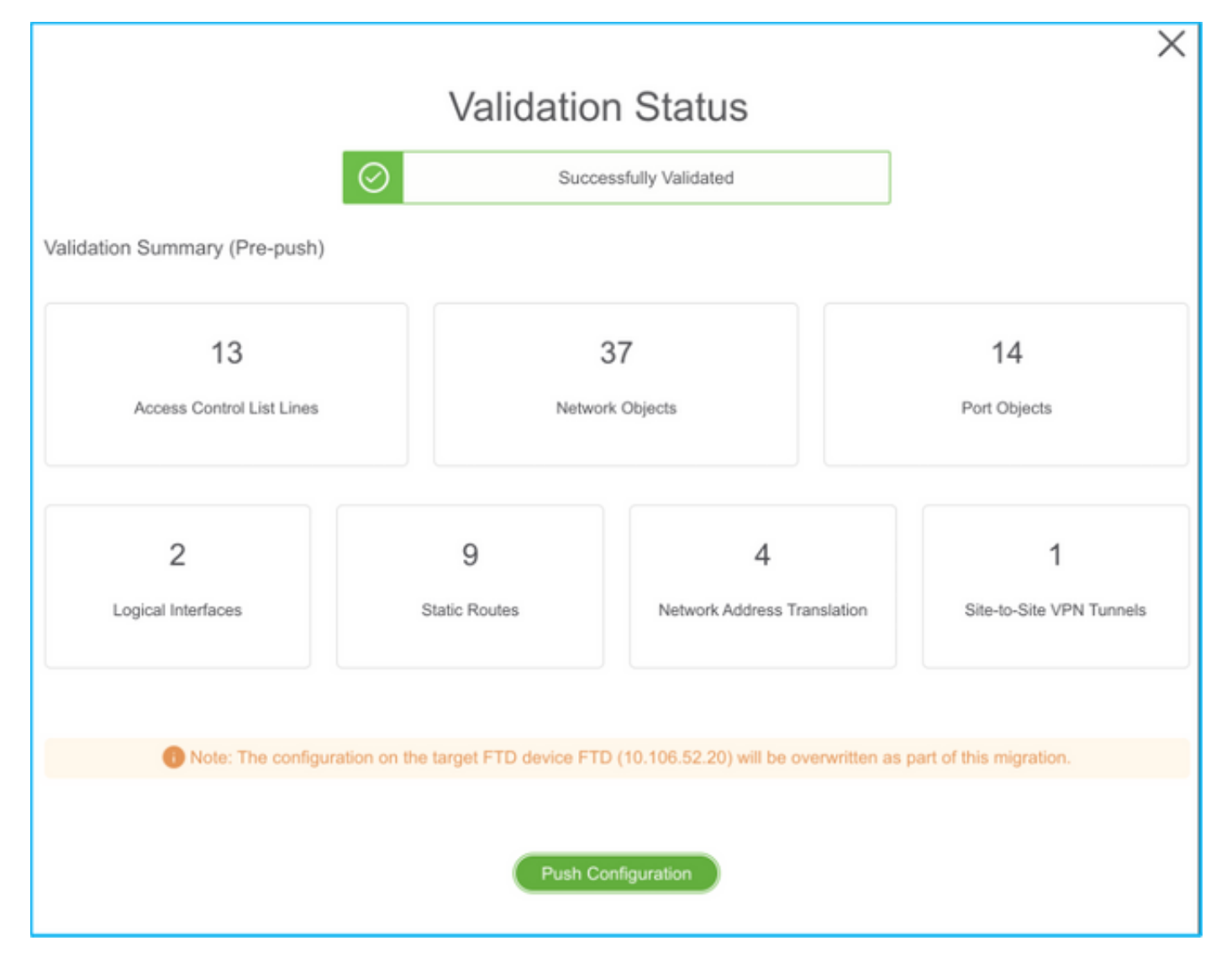

#### PUSHING

0% Complete

Push In progress. Refer FMT Terminal to monitor the migration status.

| ← → C △ ② localhost.8888/#/home                                                        |                                                                             |                           | \$ Q                                                 | 🗊 #1 🛱 👼 😑 🛪 🎂 (lydate 1)  |  |  |
|----------------------------------------------------------------------------------------|-----------------------------------------------------------------------------|---------------------------|------------------------------------------------------|----------------------------|--|--|
| cisco Firepower Migration Tool                                                         |                                                                             |                           | 000                                                  |                            |  |  |
| Complete Migration  Migration Status Migration is complete, policy is purified to PMC. | PUSHING<br>100% Complete<br>Push in progress. Rafer FM<br>registron status. | T Terminal to monitor the | Bauroet Caso ASA (8.4*)<br>Target FTD: FTD<br>Blatus |                            |  |  |
| Next Bitsp - Login to FMC to deploy the policy to FTD.                                 |                                                                             |                           |                                                      | Expand panel to show video |  |  |
| Selected Context: Single Context Mode                                                  |                                                                             |                           |                                                      |                            |  |  |
| Migration Summary (Post Push)                                                          |                                                                             |                           |                                                      |                            |  |  |
| 13                                                                                     |                                                                             | 37                        | 14                                                   |                            |  |  |
| Access Control Lat Lines                                                               | Natural                                                                     | h Objects                 | Part Objects                                         |                            |  |  |
| 2                                                                                      | 9                                                                           | 4                         |                                                      | 1                          |  |  |
| Logical Interfaces                                                                     | State Routes                                                                | Network Address Translet  | tor Sile-to-Sil                                      | Sile VPW Turnels           |  |  |

.ةروصلا يف اهضرع متيس يتلا ةلاسرلا ضرع متي ،ليحرتلا حاجن درجمب .23

| cisco | Firepower Migration Tool                                                                                 |                    |                                                     |    |                                             | 000 |
|-------|----------------------------------------------------------------------------------------------------|--------------------|-----------------------------------------------------|----|---------------------------------------------|-----|
|       | Complete Migration o                                                                                     |                    | ~                                                   |    | Source: Cisco ASA (8.4+)<br>Target FTD; FTD |     |
|       | Migration Status                                                                                         |                    | Optimization Statu                                  | 5  |                                             |     |
|       | Migration is complete, policy is pushed to FMC.<br>Next Step - Login to FMC to deploy the policy to FTD. |                    | ACL Optimization is not applied for this migration. |    |                                             |     |
|       | Live Connect:                                                                                            |                    |                                                     |    |                                             |     |
|       | Selected Context: Single Context Mode                                                                    |                    |                                                     |    |                                             |     |
|       | Mgration Summary (Post Push)                                                                             |                    |                                                     |    |                                             |     |
|       |                                                                                                    |                    |                                                     |    |                                             |     |
|       | 13                                                                                                    |                    | 37                                                  |    | 14                                          |     |
|       | Access Control Las Lines                                                                                 | ~                  | Network Objects                                     |    | Part Objects                                |     |
|       |                                                                                                    |                    |                                                     |    |                                             | _   |
|       | 2                                                                                                    | 9                  | 4                                                   |    | 1                                           |     |
|       | Logical Interfaces                                                                                       | Static Routes      | Network Address Translat                            | 0A | Site-to-Site VPN Tunnels                    |     |
|       |                                                                                                    |                    |                                                     |    |                                             | _   |
|       | Please download the Post-Push migration report for a detailed summa                                      | 74 Download Report |                                                     |    |                                             |     |
|       |                                                                                                    |                    |                                                     |    |                                             |     |
|       |                                                                                                    |                    |                                                     |    |                                             |     |
|       |                                                                                                    |                    |                                                     |    |                                             |     |

دعب ام ريرقت ضرعل **ريرقتلا ليزنت** قوف رقنا ،ليحرتلا لشف ةلاح يف :**ةظحالم** ليحرتلا

| Complete Migration ()<br>Migration Status                           | Source: Cisco ASA (8.4+)<br>Target FTD: FTD<br>Optimization Status                                                     |  |
|---------------------------------------------------------------------|----------------------------------------------------------------------------------------------------|--|
| Migration Unsuccessfult<br>Internal Server Error.                   | ACL Optimization is successful but due to migration feilure the<br>refined optimized policy cannot be deployed to FMC. |  |
| Please refer logs for more details. Download Report Contact Support |                                                                                                    |  |

## ةحصلا نم ققحتلا

حيحص لكشب نيوكتلا لمع ديكأتل مسقلا اذه مدختسا.

.FMC ىلع ةحصلا نم ققرحتلا

1. **نييعت < لوصولا يف مكحتلا ةسايس < لوصولا يف مكحتلا < تاسايسلا** ىلإ لقتنا ددحملا FTD ةئبعت ديكأتل **ةسايسلا**.

| Access Central + Access Central         Network Dacovory         Application Detectors         Correlation         Activa +           FTD-Mig-ACP-1637743796         Image: Central + Access Central + Activation - Activation         Image: Central + Access Central + Activation - Activation         Image: Central + Access Central + Activation - Activation         Image: Central + Activation - Activation - Activation | nament Courtes 📄 Torre i 🔘 Consti          |
|----------------------------------------------------------------------------------------------------|--------------------------------------------|
| FTD-Mig-ACP-1637743796<br>Policy created has source with hostsource and<br>Prelimer Policy: <u>Datast Policy: Datast</u> Policy: <u>Base</u>                                                                                                    | entance Sattings ( 📑 Parky Ausgoments (1)  |
| Realities Palling: <u>Dallard: 202528.2020</u> SSL Palling: <u>3223</u> 3444989 3223                                                                                                    | entance Settings ( 🔠 Parcy Assignments (1) |
|                                                                                                    | ertance Saturge   📇 Palicy Assignments (1) |
| 1997 - 1997 - 1997 - 1997 - 1997 - 1997 - 1997 - 1997 - 1997 - 1997 - 1997 - 1997 - 1997 - 1997 - 1997 - 1997 -                                                                                                    |                                            |
| Boline Security Intelligence INTP Responses Logging Advenced                                                                                                    |                                            |
| A Flore by Gords 2                                                                                                    | G O AAL Celegory O AAL Rule                |
| Name Source Zones Deal Zones Deal Zones Source Netw Deal Retworks VLAN Tage Unore Applications Source Parts Deal Parts URLs Source SGT Deal SGT Action                                                                                                    |                                            |
| w Handalory / FTD-Hig.4CP.143794 ( )                                                                                                    |                                            |
| Deer are so russ in this extrins. All Ave ar AND Generary Policy Assignments 7 ×                                                                                                    |                                            |
| w Defeall + /TD-Mip-ACP-1437748796 (1-13) Targeted Devices                                                                                                    |                                            |
| 1 Dubele answer (a, a 🛓 minimu Ary 🕒 My Scient devices to which way work to apply this police.                                                                                                    |                                            |
| 2 Outside_extension_ifmarket /ormarket /ormarket                                                                                                    | 800308· /8                                 |
| 3 Outling sources in \$00040 Ary0 area (                                                                                                    | 800.808 · /8                               |
| A Outline access in A Lawrence Ary Rawr                                                                                                    | 000.858 · / 8                              |
| Add to Parky                                                                                                    |                                            |
| 2 O'REAL THREE VILL BALL                                                                                                    | 800.8±8+ /8                                |
| a Domain Second of a Transport with Second Second Sec                                                                                                    | # 70.85#• /s                               |
|                                                                                                    | G Rates per paper 100 *                    |

ةىدابال عم مسا ةرجەلا ىلإ لوصولا يف مكحتال ةسايسا نوكيس :**ةظحالم FTD-Mig-**ACP. يأ ديدحت متي مل اذا FMC.

2. **مسا < رشن < رشن** ىلإ لقتنا ."(FTD) ةعرسلا قئاف لاسرالا جمانرب" ىل قسايسلا عفد FTD - قروصلا يف حضوم وه امك **رشن <**FTD.

| Overview   | Analysis Policies Devices Objects AMP Intelligence |                      |                                                                                                    |                                                                                                    |                       |        | 0, Deploy System       | Holp v admin v     |
|------------|----------------------------------------------------|----------------------|----------------------------------------------------------------------------------------------------|----------------------------------------------------------------------------------------------------|-----------------------|--------|------------------------|--------------------|
|            |                                                    |                      |                                                                                                    |                                                                                                    |                       |        | Deployment             | Deployment History |
| Co. Brend  |                                                    |                      |                                                                                                    |                                                                                                    |                       |        |                        | Depisy             |
| C. Desirio | anny berde name, type, comen, group or eleter      | Income Information   | Read of the local division of the local division of the local divi | Read of the local division of the local division of the local divi | Last Barley Res.      | Bandan | Part of the local data |                    |
| 1.0        | 0.00 171 11                                        | Dispect Deservations | 100                                                                                                    | U.M.P                                                                                                    | Date Deproy Table     | *      | Lander                 |                    |
|            | 103937134                                          | + 10                 | 10                                                                                                    |                                                                                                    | NOV 22, 2021 11:24 PM |        | Penang                 |                    |
| > 0        | NGEPS                                              |                      | fienser                                                                                                    |                                                                                                    |                       | 3      | Pending                |                    |
| > 0        | PTD                                                | 🗢 Yani               | PTD                                                                                                    |                                                                                                    | Nov 23, 2021 11:17 PH | 3      | Completed              |                    |
|            |                                                    |                      |                                                                                                    |                                                                                                    |                       |        |                        |                    |
| × 0        | FTD                                                | at Van               | PTD                                                                                                    |                                                                                                    | Nov 23, 2021 11:17 PH | 3      | Completed              |                    |

# Firepower ليحرت ةادأب ةقلعتملا ةفورعملا ءاطخألا

- ة ما الحيح متي Cisco <u>CSCwa56374</u> تم عاطخألاا حيح صت فرعم FMT قادأ قيل عت متي وري متي يت فرعم ريبك لكشب ةركاذلا مادخت إ عم أطخ ثودح عم ققط نمل اطي طخت
- عون نراق ةرادإ channel-ءانيم FTD ل قافخإ عفد نراق <u>CSCvz88730</u> قب cisco •
- ا يساسألا ماظنلاا ىلإ ذفنملا ةانق ليحرت Cisco <u>CSCvx21986</u> نم ءاطخألا حيحصت فرعم موعدم ريغ يرهاظلا FTD - فدهلا
- ةزيم ليطعتب ليحرتلا ةادأ موقت نأ بجي Cisco <u>CSCvy63003</u> نم ءاطخألا حيحصت فرعم ةعومجملا ماظن نم اءزج لعفلاب FTD ناك اذإ ةهجاولا
- لوصولا يف مكحتلا ةمئاق ميسقت مزلي Cisco <u>CSCvx08199</u> نم ءاطخألا حيحصت فرعم (ACL) نم عرم نوكي امدنع (ACL)

### ةلص تاذ تامولعم

- <u>قيامحلا رادج ل.يحرت ةادأ مادختساب تاديدهتلا قيامح ىل ASA قيامح رادج ل.يحرت •</u>
- <u>Cisco Systems تادنتسملاو ينقتلا معدلا</u>

ةمجرتاا مذه لوح

تمجرت Cisco تايان تايانق تال نم قعومجم مادختساب دنتسمل اذه Cisco تمجرت ملاعل العامي عيمج يف نيم دختسمل لمعد يوتحم ميدقت لقيرشبل و امك ققيقد نوكت نل قيل قمجرت لضفاً نأ قظعالم يجرُي .قصاخل امهتغلب Cisco ياخت .فرتحم مجرتم اممدقي يتل القيفارت عال قمجرت اعم ل احل اوه يل إ أم اد عوجرل اب يصوُتو تامجرت الاذة ققد نع اهتي لوئسم Systems الما يا إ أم الا عنه يل الان الانتيام الال الانتيال الانت الما